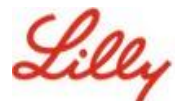

## Güvenlik Bilgilerinizi Güncelleme

Lilly hesabınızda oturum açmak için Lilly şifrenize ek olarak çok faktörlü kimlik doğrulama (MFA) gereklidir.

Güvenli erişim için kayıtlı olan en az iki farklı oturum açma yönteminiz olmalıdır. Birincil iş cihazınıza bağlı olarak tercih edilen/alternatif yöntem kılavuzu için <u>bu bağlantıya girin</u>.

## Çok faktörlü kimlik doğrulama (MFA) yöntemi eklemek için aşağıdakileri yapın:

- 1. Bir Web tarayıcısı açın ve Hesabım Portalına girin.
- 2. Güvenlik bilgileri altında bulunan BİLGİLERİ GÜNCELLE'yi seçin.
- 3. + Yöntem ekle'yi seçin.

| 🔛 🔏 🕹 🔛 🔛 🔛 🔛 🔛 🔛 🔛 | n-Ins $\checkmark$                                                                                                    |
|---------------------|----------------------------------------------------------------------------------------------------|
| A Overview          | Security info                                                                                                    |
| 𝒫 Security info     | These are the methods you use to sign into your account or reset your password.                                                                                      |
| 💻 Devices           | You're using the most advisable sign-in method where it applies.<br>Sign-in method when most advisable is unavailable: Microsoft Authenticator - notification Change |
| 🔍 Password          | + Add sign-in method                                                                                                    |

4. Eklemek istediğiniz yöntemi seçmek için açılır menüyü kullanın.

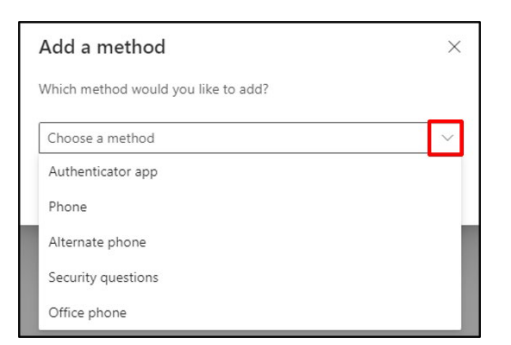

En az <u>iki</u>oturum açma yöntemi kaydetmeniz önemle tavsiye edilir. Birden fazla yöntem kaydederek bilgisayarınızın, mobil telefonunuzun veya diğer birincil cihazınızın ulaşılabilir olmadığı durumlarda bile kimlik doğrulama işlemi yapma seçenekleriniz olacak.

a. Doğrulama uygulamasını ve ardından Ekle'yi seçtiğinizde, ekrandaki talimatı izleyerek Microsoft Authenticator uygulamasını mobil cihazınıza yüklemeniz gerekir. Başarılı bir şekilde tamamlandıktan sonra, "Varsayılan oturum açma yönteminiz güncellendi" mesajını onaylayan bir ekran mesajı görünecektir.

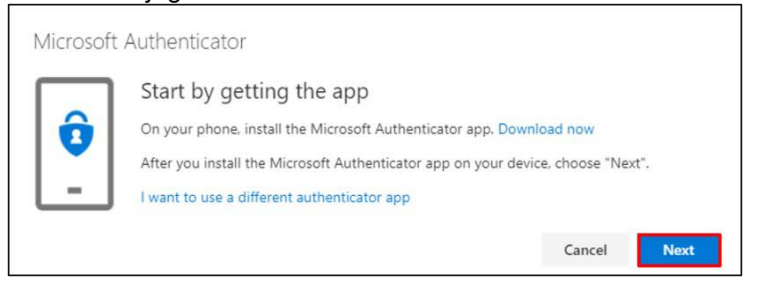

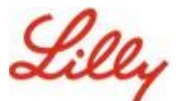

b. **Güvenlik soruları** ve ardından **Ekle** seçildikten sonra (yöntem yalnızca Self Servis Şifre Sıfırlama için kullanılabilir) beş soru seçmeniz, her birine yanıt vermeniz ve ardından **Bitti'**yi seçmeniz gerekir.

| Security questions                                                |                                       |
|-------------------------------------------------------------------|---------------------------------------|
| What was the name of the first school you attended? $\qquad \lor$ |                                       |
| ABC123                                                            |                                       |
| What was the make and model of your first car or moto $ \lor $    |                                       |
| Chevy Corvette                                                    |                                       |
| What is the name of a college you applied to but didn't $$        |                                       |
| Harvard                                                           |                                       |
| What was the name of your first pet? $$                           |                                       |
| Рирру                                                             |                                       |
| What was the last name of your favorite grade school t $$         | HATIRLATMA!                           |
| Smith                                                             | Yöntem eklemevi                       |
| Cancel Done                                                       | bitirdiğinizde tarayıcıyı<br>kapatın. |

## Bir yöntemi silmek için aşağıdaki adımları uygulayın:

- 1. Bir tarayıcı açın ve <u>Açtığım Oturumlar</u>'a girin
- 2. Silmek istediğiniz yöntemi bulun ve Sil'i seçin.

| Lilly My Sign-Ins                                    |                                                                                                    |        |            |
|------------------------------------------------------|----------------------------------------------------------------------------------------------------|--------|------------|
| R Overview   Rr Security info   Image: Organizations | Security info<br>These are the methods you use to sign into your account or reset your password.<br>Default sign-in method: Microsoft Authenticator - notification Change |        |            |
| 💻 Devices                                            | + Add method                                                                                                    |        |            |
| A Privacy                                            | & Alternate phone                                                                                                    | Change | Delete     |
|                                                      | & Phone                                                                                                    | Change | Delete     |
|                                                      | & Office phone                                                                                                    | Change | Delete     |
|                                                      | Microsoft Authenticator                                                                                                    |        | Delete 🗸 🗸 |
|                                                      | Microsoft Authenticator                                                                                                    |        | Delete 🗸 🗸 |
|                                                      | ? Security questions                                                                                                    |        | Delete     |

3. Pencere açıldığında, silmek istediğiniz yöntemin bu olduğunu onaylayın ve Tamam'ı seçin . Yöntemin silindiğini onaylayan bir ekran mesajı alacaksınız.

| Delete security questions                             |                                             |
|-------------------------------------------------------|---------------------------------------------|
| Are you sure you would like to delete this method for | HATIRLATMA!                                 |
| your account?                                         | Yöntem silmeyi<br>bitirdiğinizde tarayıçıyı |
| Ok Cancel                                             | kapatin.                                    |

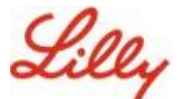

Varsayılan oturum açma yönteminizi değiştirmek için aşağıdakileri yapın:

- 1. Bir tarayıcı açın ve <u>Açtığım Oturumlar</u>'a girin
- 2. Varsayılan oturum açma yönteminden.

| III Lilly My Sig | gn-Ins $\vee$                                                                                                    |
|------------------|----------------------------------------------------------------------------------------------------|
| A Overview       | Security info                                                                                                    |
| 𝒫 Security info  | These are the methods you use to sign into your account or reset your password.                                                                                      |
| 💻 Devices        | You're using the most advisable sign-in method where it applies.<br>Sign-in method when most advisable is unavailable. Microsoft Authenticator - notification Change |
| 🔍 Password       | + Add sign-in method                                                                                                    |

3. Varsayılan oturum açma yönteminizi seçmek için açılır menüyü kullanın.

| Change default method                             |    |
|---------------------------------------------------|----|
| Vhich method would you like to use to sign in?    |    |
| App based authentication or hardware token - code | ~  |
| App based authentication - notification           | rm |
| App based authentication or hardware token - code |    |

4. **Onayla**'ya tıklayın. "Varsayılan oturum açma yönteminiz güncellendi" şeklinde onaylayıcı bir ekran mesajı alacaksınız.

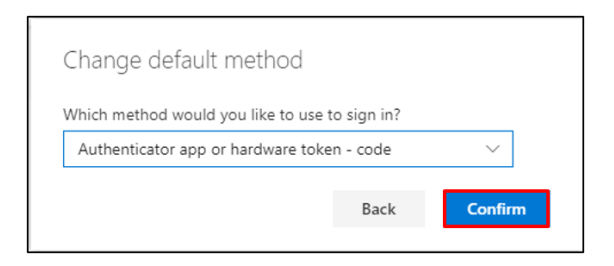

5. Yöntem değiştirmeyi bitirdiğinizde tarayıcıyı kapatın.

## EK YARDIM

Lütfen yardım için bu <u>Sıkça Sorulan Soruları</u> ve/veya <u>İş Yardımlarını</u> inceleyin. Sorunuzun ele alındığını görmüyorsanız, bunu <u>Yammer'daki Kimlik Hizmetlerini Kabul Etme topluluğuna</u> göndermenizi öneririz.

SSS'lerde veya İş Yardımlarında ele alınmayan teknik yardım için, bir olay açmak ve olayı **MFA-SUPP-GLB** kuyruğuna atamak için lütfen yerel BT Hizmet Masanızla iletişime geçin.